Hægt er að **yfirrita** ranga skráningu á hæð og þyngd ef rétt skráning er skráð **samdægurs**. Þá er einfaldlega skráð ný mæling samdægurs og birtist eftirfarandi gluggi þar sem smellt er á ,yes'-

| Í | Ískrá | Það er þegar til skráning með þessari dagsetningu. Á að<br>vfirskrifa mælingar (bæði bæði og byngd)? | × |
|---|-------|----------------------------------------------------------------------------------------------------|---|
|   |       | Yes No                                                                                               |   |

Ef ný mæling er ekki skráð samdægurs er hægt að <u>eyða/breyta</u> skráningu á eftirfarandi hátt:

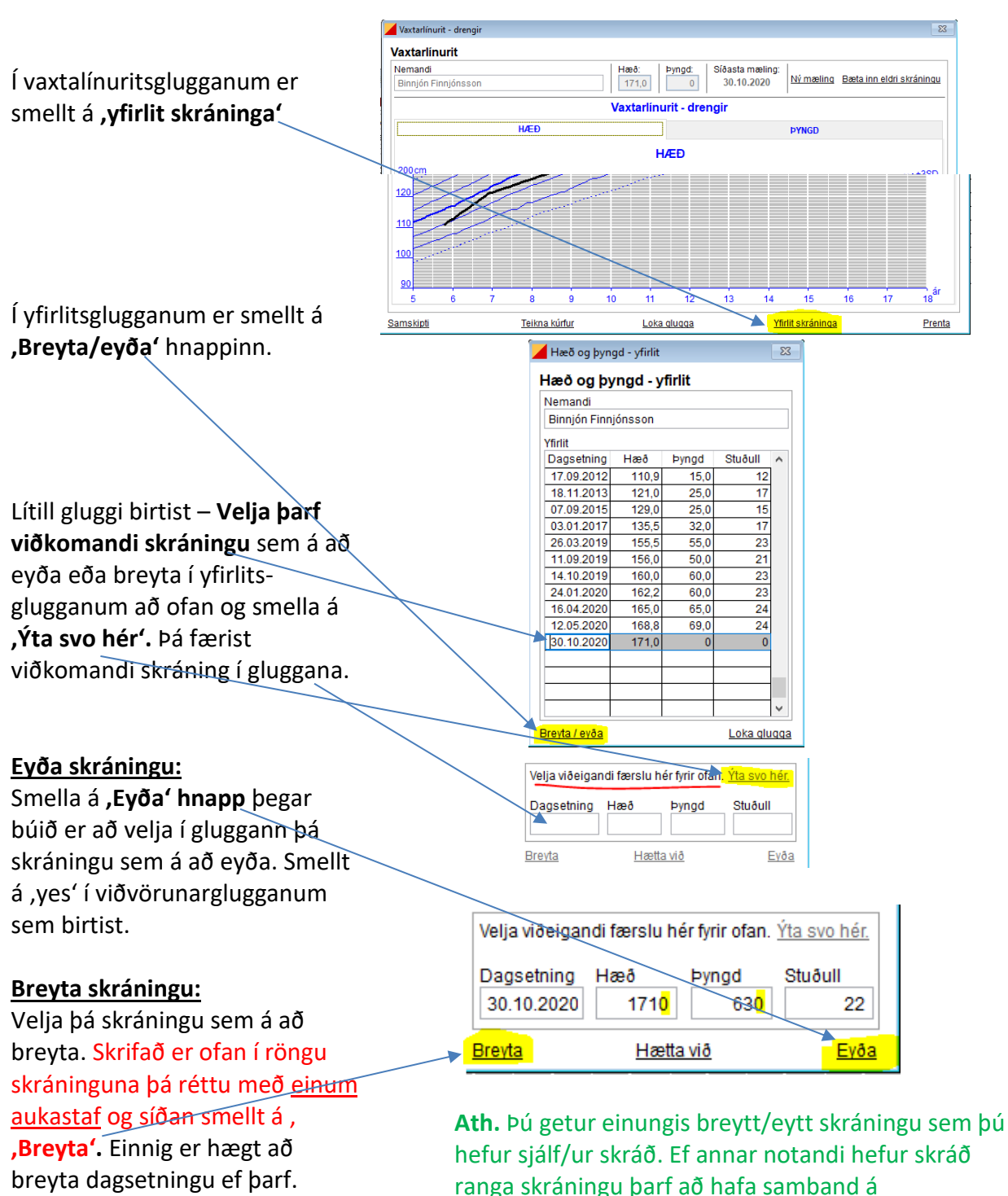

iskra@heilsugaeslan.is eða í gegnum beiðnakerfið.